## Sens'it

The first connected giveaway on SIGF0X<sup>™</sup> Network

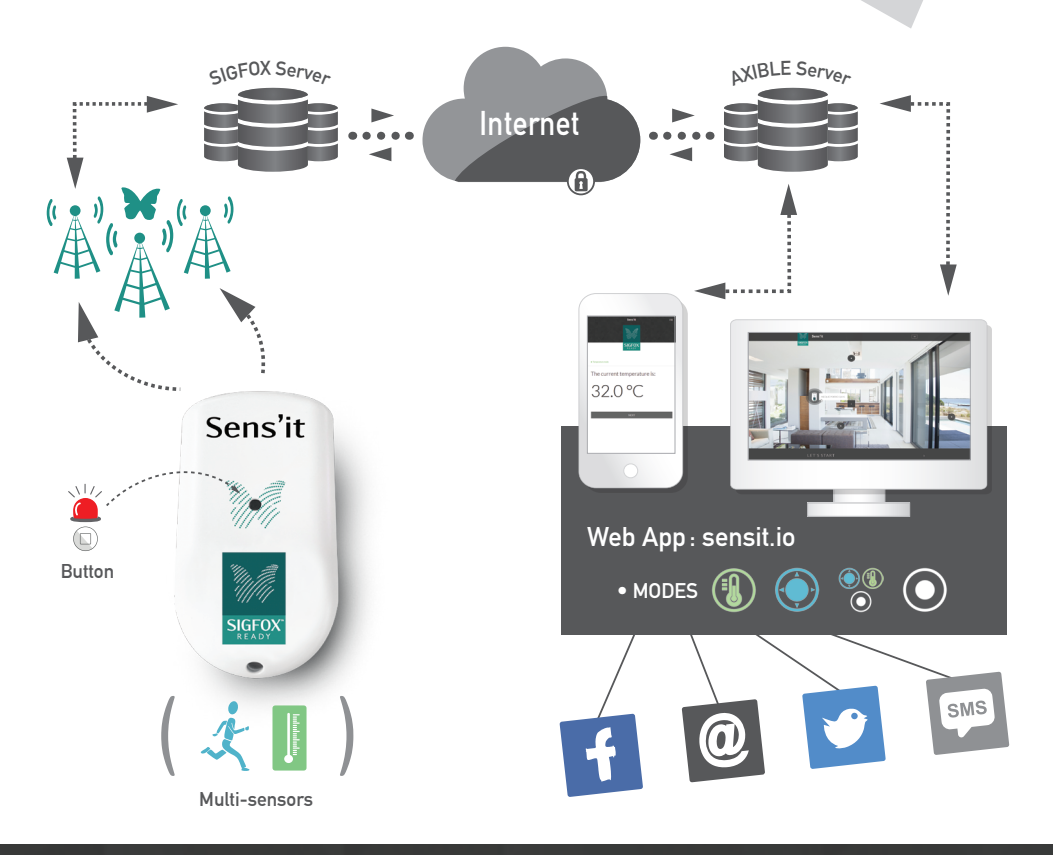

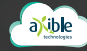

## **Sens'it Tutorial**

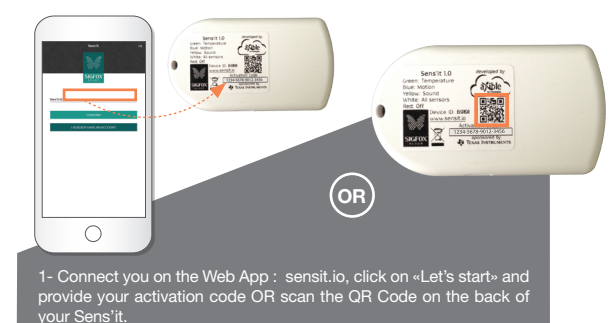

 Image: state state

2- Let's turn your Sens'it on by pressing on the central button a few seconds until a green light appears.

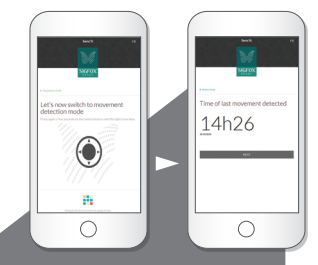

3- Let's now switch to movement detection mode. Press again a few seconds on the central button until the light turns blue. Move now your Sens'it to trigger the motion sensor.

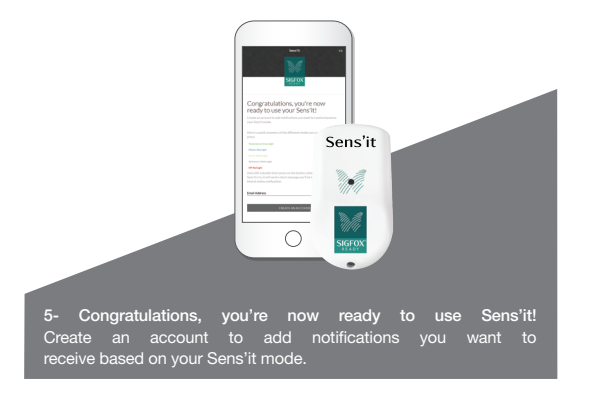

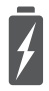

Charge your Sens'it with Micro-USB cable. (not provided)

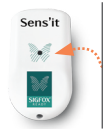

• Short press on the button: display current mode.

- Double short press on the button: Sens'it sends a short message.
  Long press on the button:
  - change the mode.

## Here's a quick summary of the different modes :

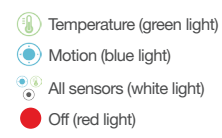